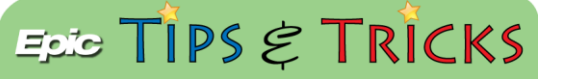

## **ED Special Needs Documentation**

## How to document a patient's special needs

The special needs documentation will be documented in the Triage Navigator. On certain trackboard views, a

special needs column will show either a downward triangle icon **V** if a patient has visitor restrictions or an

exclamation point icon \_\_\_\_\_ if they have special needs but no visitor restrictions. Users can hover over the icon to discover any other documented special needs.

## 🝺 Try It Out

1. Open a patient's encounter and go to the **Triage Navigator**. Users will see the Special Needs section and document any Assistive needs (which is now in Alphabetical order), Language barriers, or the need for an Interpreter. Make sure the **All Choices and Row Info** filters are on to view all of the Special Need options.

| Special Needs - Special Hea | Ithcare Needs                                                                                                  |                                                                                                    |                                                                                                    |                                                                                                    |                                                                                                    |                                                                                                    |  |  |  |  |
|-----------------------------|----------------------------------------------------------------------------------------------------|----------------------------------------------------------------------------------------------------|----------------------------------------------------------------------------------------------------|----------------------------------------------------------------------------------------------------|----------------------------------------------------------------------------------------------------|----------------------------------------------------------------------------------------------------|--|--|--|--|
| ne taken: 1416 🕓 1          | Show: Row Info Las                                                                                             | ow Info Last Filed Details All C                                                                                                    |                                                                                                    |                                                                                                    |                                                                                                    |                                                                                                    |  |  |  |  |
| Values By Create Note       |                                                                                                    |                                                                                                    |                                                                                                    |                                                                                                    |                                                                                                    |                                                                                                    |  |  |  |  |
| Special Needs               |                                                                                                    |                                                                                                    |                                                                                                    |                                                                                                    |                                                                                                    |                                                                                                    |  |  |  |  |
| Assistive Needs             | Alzheimer's dise                                                                                               | Amputation                                                                                                    | Aphasia                                                                                                    | Bind                                                                                                    | Blind (Partially)                                                                                                    | Cane                                                                                                    |  |  |  |  |
|                             | Crutches                                                                                                    | Deaf                                                                                                    | Dementia                                                                                                    | Developmental de                                                                                                    | Hearing impaired                                                                                                    | Home oxygen                                                                                                    |  |  |  |  |
|                             | Language barrier                                                                                               | Limited mobility                                                                                                    | Mentally challeng                                                                                                    | Motorized scooter                                                                                                    | Mute                                                                                                    | Paraplegic                                                                                                    |  |  |  |  |
|                             | Peds - Inpatient si                                                                                            | Portable ventilator                                                                                                    | Quadraplegic                                                                                                    | Sedated                                                                                                    | Service dog                                                                                                    | Tracheostomy                                                                                                    |  |  |  |  |
|                             | Unresponsive                                                                                                   | Visitor restrictions                                                                                                    | Visually impaired                                                                                                    | Walker                                                                                                    | Wheelchair                                                                                                    | Wheelchair depen                                                                                                    |  |  |  |  |
|                             | Other                                                                                                    |                                                                                                    |                                                                                                    |                                                                                                    |                                                                                                    |                                                                                                    |  |  |  |  |
|                             | Special Needs - Special Heat<br>ne taken: 1416 1<br>alues By Create Note<br>> Special Needs<br>Assistive Needs | Special Needs - Special HealthCare Needs ne taken: [1416 ] 12/9/2014 ]  Special Needs Assistive Needs Crutches Language barrier Peds - healtent site Unresponsive Other | Special Needs - Special Healthcare Needs ne taker. [1416 ] 12/9/2014 ]  Alues By Create Note Special Needs Assistive Needs Assistive Needs Crutches Deaf Language barrier Limited mobility Peds - Inpatient sil. Portable ventilator Unreseponse Vistor restrictions Other | Special Needs       12/9/2014         alues By Create Note       Special Needs         Special Needs       Alzhemer's dise.         Assistive Needs       Alzhemer's dise.         Assistive Needs       Alzhemer's dise.         Assistive Needs       Alzhemer's dise.         Assistive Needs       Alzhemer's dise.         Assistive Needs       Alzhemer's dise.         Assistive Needs       Alzhemer's dise.         Assistive Needs       Alzhemer's dise.         Assistive Needs       Alzhemer's dise.         Assistive Needs       Alzhemer's dise.         Assistive Needs       Alzhemer's dise.         Assistive Needs       Other | Special Needs         12/9/2014           ne taken:         1416         12/9/2014           Special Needs         Special Needs         Special Needs           Special Needs         Aztemer's dise.         Amputation         Aphasia         Blind           Crutches         Deaf         Dementia         Developmental de           Language barrier         Limited mobility         Mentalty challeng         Motorized scooter           Peds - hopatent sil.         Portable ventilator         Quadraplegic         Sedated           Umresponsive         Vistor restrictions         Visually impaired         Walker           Other         Other         Other         Dementia         Developmental de | Special Needs       Show: Row Info La         ne taken: [1416 ] 12/9/2014 ]       Show: Row Info La         alues By Create Note       Special Needs         Special Needs       Special Needs         Assistive Needs       Azbeimer's dise.         Assistive Needs       Crutches         Deaf       Dementia         Developmental de       Hearing impaired         Language barrier       Limited mobility         Mentally challeng       Motorized scooter         Mute       Peds - Inpaint si         Portable ventilator       Quadrapiegic         Other       Other |  |  |  |  |

2. Selecting Deaf, Hearing impaired or Language barrier will open the Language Barriers section.

| 12/9/2014 visit for | Hosp     | ital Encounter                                                             |      |               |                  |              |       |                  |           |                       |           |                     |          | ? Close |
|---------------------|----------|----------------------------------------------------------------------------|------|---------------|------------------|--------------|-------|------------------|-----------|-----------------------|-----------|---------------------|----------|---------|
| 3 patients          | with     | the same last name                                                         |      |               |                  |              |       |                  |           |                       |           |                     |          | 8       |
|                     |          |                                                                            |      |               |                  |              |       |                  |           |                       |           |                     |          |         |
| Primary Triage      |          | 😰 Special Needs - Special Healthcare Needs 🛛 🕆 🗄                           |      |               |                  |              |       |                  |           |                       |           |                     |          |         |
| Orders              | 5        | Time taken: 1421 O 12/9/2014 Show: Row Info Last Filed Details All Choices |      |               |                  |              |       |                  |           |                       |           |                     |          |         |
| Infectious Disease  | <u>s</u> |                                                                            |      |               |                  |              |       |                  |           |                       |           |                     |          |         |
| Chief Complaint     | <u>S</u> | Values By Create Note                                                      |      |               |                  |              |       |                  |           |                       |           |                     |          |         |
| Arrival Doc         | - Sa     | Special Needs                                                              |      |               |                  |              |       |                  |           |                       |           |                     |          |         |
| Special Needs       | 2        | Assistive Needs                                                            | P    | Alzheimer'e   | diea             | Amoutet      | 00    | 40               | hapia     | Blind                 |           | Blod (Partially)    |          |         |
| Stroke Measures     | 5        |                                                                            | _    | Alzinoinioi a | 0.00             | Amputut      | on    | ~P               | Apridasia |                       |           |                     | -        |         |
| Vitals              | 5        |                                                                            |      | Cane          |                  | Crutche      | s     | Dear             |           | Dementia              |           | evelopmental de     | _        |         |
| Allergies           | 5        |                                                                            |      | Hearing imp   | Hearing impaired |              | gen   | Language barrier |           | Limited mobility N    |           | lentally challeng   |          |         |
| Acuity              | S        |                                                                            |      | Motorized s   | cooter           | Mute         |       | Paraplegic       |           | Peds - Inpatient si P |           | Portable ventilator |          |         |
| ED Disposition      | 5        |                                                                            |      | Quadraple     | egic             | Sedate       | d     | Service dog      |           | Tracheostomy          |           | Unresponsive        |          |         |
| Secondary Triage    |          |                                                                            |      | Visitor restr | ictions          | Visually imp | aired | Walker           |           | Wheelchair W          |           | heelchair depen     |          |         |
| History             | - 54     |                                                                            |      | Other         |                  |              |       |                  |           |                       |           |                     |          |         |
| Home Medications    | 5        | Language Barriers                                                          | - Ch | Nee Feel      | Nee Fee          | d Bank       |       | Amhasia          | Asabia    | Burmana               | Castanaaa | Chinese             | Casala   |         |
| OB/Gyn Status       | 5        | The canguage Damers                                                        | -    | NON-Engli     | NON-Eng          | ji Aibani    | 111   | Ammeric          | Arabic    | burnese               | Cantonese | Chinese             | Creole   |         |
| OB History          | 5        |                                                                            |      | Ethiopian     | Farsi            | i Frenc      | h     | Fulani           | Greek     | Haitian               | Hindi     | Italian             | Japanese |         |
| Immunization Status | s Si     |                                                                            |      | Korean        | Laotia           | in Lebane    | se    | Mandarin         | Nepali    | Oromo                 | Polish    | Portugese           | Russian  |         |
| Immun. Rpt          | 5        |                                                                            |      | Sign lang     | Somali           | an Spanis    | :h    | Swahili          | Thai      | Tigrinian             | Turkish   | Twi                 | Vietnam  |         |
| ED Notes            | 5        |                                                                            |      | Unknown       | Other            | r            |       |                  |           |                       |           |                     |          |         |
| Order Sets          | 8        |                                                                            |      |               | -                |              |       |                  |           |                       |           |                     |          |         |
| Care Everywhere     | 8        | KKI Restore √ Close                                                        | e F  | 9 🗙 Can       | icel             |              |       |                  |           |                       |           | 🔶 Previou           | s F7 🦊   | Next F8 |

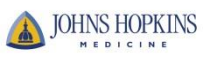

3. The Interpreter section appears once Non-English speaking **OR** Non-English reading is selected. Please note that Nepali has been added to the list of Language Barriers. The Interpreter row information will display the interpreter instructions for the specific location.

| Language Barriers                                 | 10        | Non-Engă                            | Non-Engli.                                           | Albanian                                     | Amheric                       | ric Arabic<br>ni Greek<br>rin Nepali<br>nili Thai | Burmese<br>Haitian<br>Oromo<br>Tigrinian | Cantonese<br>Hindi<br>Polish<br>Turkish                               | Chinese<br>Italian<br>Portugese<br>Twi | EPICPROJ-6                     | 63842 |
|---------------------------------------------------|-----------|-------------------------------------|------------------------------------------------------|----------------------------------------------|-------------------------------|---------------------------------------------------|------------------------------------------|-----------------------------------------------------------------------|----------------------------------------|--------------------------------|-------|
|                                                   |           | Ethiopian                           | Farsi                                                | French                                       | Fulani                        |                                                   |                                          |                                                                       |                                        | Japanese<br>Russian<br>Vietnam |       |
|                                                   | 1         | Korean                              | Laotian                                              | Lebanese                                     | Mandarin                      |                                                   |                                          |                                                                       |                                        |                                |       |
|                                                   |           | Sign lang                           | Somalian                                             | Spanish                                      | Swahili                       |                                                   |                                          |                                                                       |                                        |                                |       |
|                                                   |           | Unknown                             | Other                                                |                                              |                               |                                                   |                                          |                                                                       |                                        |                                |       |
| Interpreter                                       | C         | Interpreter notified                |                                                      | Interpreter present                          | r present Language line used  |                                                   | TTY pho                                  | ne                                                                    |                                        |                                |       |
|                                                   |           | Remote Inter<br>(CIRS) @ 410-3      | pretation (V<br>318-6780 (se                         | 'RI), using Martti. (<br>ervices are availat | On-site inter<br>ble 24 x 7). | pretive servic                                    | ces are provid                           | led by Centrali                                                       | zed Interprete                         | er Referral Ser                | /ices |
| 1                                                 |           |                                     |                                                      |                                              |                               |                                                   |                                          |                                                                       |                                        |                                |       |
| erpreter                                          | L Interp  | reter notified                      | Interpreter                                          | present Languag                              | ge line used                  | TTY phone                                         | •                                        |                                                                       |                                        |                                |       |
|                                                   | 011- 11   | ning Impaired                       | Call "Mital S                                        | igno" (204 254 2542)                         | : - Spoken La                 | nauaao Ileo T                                     | rapplation Tolo                          |                                                                       |                                        |                                |       |
|                                                   | SH: - Hea | aring impaired                      | - Call Vital 3                                       | igns (501-254-2542)                          | , openen za                   | nguage - ose n                                    | ransiation rele                          | phone (CyraCon                                                        | 1)                                     |                                |       |
| Restore √ Close                                   | F9 X      | Cancel                              |                                                      | igiis (301-234-2342)                         | , openen za                   | nguage - ose n                                    |                                          | phone (CyraCon<br>Previous F                                          | n)<br>7 🕹 Next                         | F{                             |       |
| Restore <b>√</b> Close                            | F9 X      | Cancel                              | - Call Vital 3                                       | igns (301-234-2342)                          | ,                             | nguage - use n                                    |                                          | phone (CyraCon                                                        | n)<br>7 🕹 Next                         | Ft                             |       |
| Restore √ Close<br>∕/H<br>terpreter               | F9 X      | Cancel                              | r notified                                           | Interpreter pro                              | esent                         | Language line                                     | used                                     | Previous F<br>Previous F                                              | n)<br>7 🕹 Next                         | F                              |       |
| Restore V Close                                   | F9 X      | Cancel<br>Interprete                | r notified                                           | Interpreter price - to access me             | esent dical inter             | Language line<br>preter dial: 1                   | used 1-800-481-329                       | Previous F<br>Previous F<br>TTY phone<br>03 (follow voi               | 7 - Next                               | Fl                             |       |
| Restore V Close<br>AH<br>terpreter                | F9 X      | Cancel<br>Interprete<br>SMH: -Cyra( | r notified<br>Com phon                               | Interpreter pro                              | esent dical inter             | Language line<br>preter dial: 1                   | used 1-800-481-325                       | Previous F Previous F TTY phone 33 (follow voi                        | 7 Next                                 | F                              |       |
| Restore V Close                                   | F9 X      | Cancel<br>Interprete<br>SMH: -Cyrad | r notified<br>Com phon                               | Interpreter pro-<br>e - to access me         | esent edical inter            | Language line<br>preter dial: 1                   | used 1-800-481-329                       | Previous F<br>TTY phone<br>33 (follow voi                             | 7 + Next                               | E                              |       |
| Restore Close<br>AH<br>terpreter<br>H<br>erpreter | 511 - Her | Cancel<br>Interprete<br>SMH: -Cyrad | r notified<br>Com phon<br>preter notifie<br>TY phone | Interpreter pr<br>e - to access me           | esent edical inter            | Language line<br>preter dial: 1<br>               | used  <br>1-800-481-329                  | Previous F<br>TTY phone<br>33 (follow voi<br>Langu<br>Interpreter (AS | 7 • Next                               | F8<br>4104                     |       |

4. The user roles that will display the Special Needs column include Providers, Nurses, Techs and Registration. The Trackboard views that will display the column include the **My Patients, All Patients, and My Patients + Unassigned**.

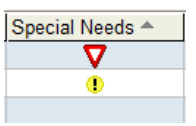

5. Make sure the **Last Filed** filter is on to show the special needs documented from the last encounter.

| Assistive Needs             | ۳۵ | Alzheimer's dise<br>Crutches |              | Amputation          | A                                       | Aphasia           |              | В                                | lind (Partially) | C                  | ane        |  |
|-----------------------------|----|------------------------------|--------------|---------------------|-----------------------------------------|-------------------|--------------|----------------------------------|------------------|--------------------|------------|--|
|                             |    |                              |              | Deaf                | Dementia                                |                   | Development  | de Hearing impaired              |                  | Home               | oxygen     |  |
|                             |    | Language                     | barrier      | Limited mobility    | y Mentally challeng<br>tor Quadraplegic |                   | Motorized so | cooter                           | Mute             | Para               | Paraplegic |  |
|                             |    | Peds - Inpat                 | ient si      | Portable ventilato  |                                         |                   | Sedated      | <b>1</b>                         | Service dog      |                    | eostomy    |  |
|                             |    | Unresponsive<br>Other        |              | Visitor restriction | s Visually impaired                     |                   | Walker       |                                  | Wheelchair       | Wheelchair depen   |            |  |
|                             |    |                              |              |                     |                                         |                   |              |                                  |                  |                    |            |  |
|                             | 1  | Deaf taken tod               | lay          |                     |                                         |                   |              |                                  |                  |                    |            |  |
| <b>⊾i</b> Language Barriers | Ľ  | Non-Engli                    | Non-Eng      | li Albanian         | Amheric                                 | Arabic            | Burmese      | Cantonese                        | Chinese          | Creole             | Ethiopian  |  |
|                             |    | Farsi                        | Frenc        | h Fulani            | Greek                                   | Haitian<br>Polish | Hindi        | Italian                          | Japanese         | Korean<br>Somalian | Laotian    |  |
|                             |    | Lebanese                     | Mandar       | rin Nepali          | Oromo                                   |                   | Portugese    | Russian                          | Sign lang        |                    | Spanish    |  |
|                             |    | Swahili Thai                 |              | Tigrinian           | Turkish                                 | Twi               | VTST to PR   | D,TST to SUP Other               |                  |                    |            |  |
|                             | 1  | Non-English ı                | reading ta   | ken today           |                                         |                   |              |                                  |                  |                    |            |  |
| Interpreter                 | Ľ  | Int                          | terpreter no | otified             | Interpreter present                     |                   |              | Language line used               |                  |                    |            |  |
|                             |    |                              | TTY phor     | ne                  | Interpreter                             | (ASL) 41095       | 52273        | terpreter (ASL) after hours 4104 |                  |                    |            |  |
|                             |    | Internation                  | al Services  | s 4106144685        |                                         |                   |              |                                  |                  |                    |            |  |
|                             |    | Interpreter n                | otified tak  | en today            |                                         |                   |              |                                  |                  |                    |            |  |

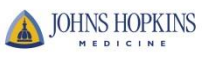

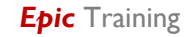